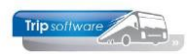

## Aanmaken correctieregel urenmutaties

Als een urenperiode is afgesloten, dan is het niet meer mogelijk om in de urenmutaties van die periode te wijzigen. Soms is het daarom noodzakelijk om in de volgende periode een correctieregel op te nemen voor uren of toeslagen van de vorige periode. Ook bij CAO verhogingen van toeslagen is dit soms noodzakelijk.

| 🧧 Urenmuta     | aties                                                  |            |           |                           |                  |                           |    |            |                   |           |          |      |           |         |          |             |                         | × |
|----------------|--------------------------------------------------------|------------|-----------|---------------------------|------------------|---------------------------|----|------------|-------------------|-----------|----------|------|-----------|---------|----------|-------------|-------------------------|---|
| Chauffeurnr 16 |                                                        |            |           | René vd Goorberg Berlicum |                  |                           |    |            | Naamkort GOORBERG |           |          |      |           |         |          | Ke          | <b>y</b><br>Chauffeurnr |   |
| 3              | Datum 01                                               | -09-2024   |           | Zondag                    |                  | Begintijd 00:00           |    | 4          | Eindtijd          | 00:00     |          |      | Correctie | 2 5     |          |             | Naamkort                |   |
|                | Soort W                                                | erkzaam    | heid ~    | Ко                        | F=Overige        | activiteiten $\lor$       |    | Werk       | zaamheid          | 99 6      | <u> </u> |      |           |         |          |             |                         |   |
| Omsch          | Omschrijving Correctie urenperiode augustus 7 Extra te |            |           |                           |                  |                           |    |            | xtra tekst        |           |          |      |           |         |          |             | <u>O</u> k              | 9 |
|                | Bruto 0,0                                              | 00         |           | (                         | ORT 7,42         |                           |    | O          | nkosten 1         | 0,00      |          |      |           |         |          |             |                         |   |
|                | Netto 2,0                                              | 00         |           | 9                         | OBT 0,00         | OBT: Bus in garage        |    | O          | nkosten 2         | 0,00      |          |      |           |         |          |             | A <u>n</u> nulere       | n |
|                | Pauze 0,0                                              | 00         | Pauze i   | is vermino                | lerd op de nett  | to uren                   |    |            |                   |           |          |      |           |         |          |             |                         |   |
| 1. Urenmu      | itaties 2. H                                           | listorie(1 | ) 3. Inho | udingen/ui                | tbetalingen 4. H | listorie(3) 5. Personalia | 6. | Coderinger | 7. Cum            | ulatieven |          |      |           |         |          |             |                         |   |
| D              | Datum                                                  | Dag        | Begintijd | Eindtijd                  | Van              | Naar                      | К  | Bruto      | Netto             | Pauze     | ORT      | OBT  | Onkst 1   | Onkst 2 | Uren ort | Extra tekst |                         |   |
| 06-0           | 09-2024                                                | Vrij       | 19:00     | 24:00                     | Utrecht          | Salou                     | Е  | 5,00       | 4,33              | 0,67      | 0,00     | 0,00 | 5,73      | 0,00    | 0,00     |             |                         |   |
| 07-0           | 09-2024                                                | Zate       | 00:00     | 10:00                     | Utrecht          | Salou                     | Е  | 10,00      | 8,67              | 1,33      | 32,17    | 0,00 | 0,00      | 0,00    | 8,67     |             |                         |   |
| • 07-0         | 09-2024                                                | Zate       | 22:00     | 24:00                     | Utrecht          | Salou                     | Е  | 2,00       | 2,00              | 0,00      | 6,42     | 0,00 | 5,73      | 0,00    | 1,73     |             |                         |   |
| 08-0           | 09-2024                                                | Zon        | 00:00     | 14:30                     | Utrecht          | Salou                     | E  | 14,50      | 12,30             | 2,20      | 70,14    | 0,00 | 0,00      | 0,00    | 12,57    |             |                         |   |
| 12-0           | 09-2024                                                | Don        | 07:50     | 20:15                     | Den Bosch        | Amsterdam                 | A  | 12,42      | 10,92             | 1,50      | 0,00     | 0,00 | 0,00      | 0,00    | 0,00     |             |                         |   |
| 16-0           | 09-2024                                                | Maa        | 09:00     | 17:30                     | Hoenderloo       | Texel                     | A  | 8,50       | 7,50              | 1,00      | 0,00     | 0,00 | 0,00      | 0,00    | 0,00     |             |                         | _ |
|                |                                                        |            |           |                           |                  |                           |    |            |                   |           |          |      |           |         |          |             |                         |   |

- 1. Klik in de grid met de rechtermuistoets en kies voor Toevoegen
- 2. De bovenste helft van het scherm wordt nu geopend om de gegevens van de correctieregel in te voeren.
- 3. Vul de datum in (niet in afgesloten periode urenadministratie!)
- 4. **Begintijd** en **eindtijd** hoeft niet ingevuld te worden
- 5. Zet een vinkje bij het veld **Correctie**.
- 6. Soort urenmutatie staat al op werkzaamheid, kies de gewenste **werkzaamheid** (u kunt evt. een aparte werkzaamheid hiervoor aanmaken die u correctie noemt)
- 7. Vul de **omschrijving** bijv. correctie periode ...
- 8. Vul de gewenste correctie in: dit kunnen netto uren, ORT, OBT en/of Onkosten zijn
- 9. Klik op OK om de correctieregel op te slaan.

De correctie wordt meegenomen op de urenstaat, maar wordt niet als een werkdag geteld. Een aangemaakte correctie is in de urenmutaties te herkennen aan de oranje gekleurde regel. **De correcties worden ook automatisch meegenomen in de cumula***tieven van de chauffeurs.* 

| enmutaties                                                                                        |                                                                  |                                                                                                 |                                                                                         |                                                                                                    |                                                                                           |                                              |                                                                        |                                                         |                                                            |                                                       |                                                     |                                                         |                                                         |                                                                      |          |
|---------------------------------------------------------------------------------------------------|------------------------------------------------------------------|-------------------------------------------------------------------------------------------------|-----------------------------------------------------------------------------------------|----------------------------------------------------------------------------------------------------|-------------------------------------------------------------------------------------------|----------------------------------------------|------------------------------------------------------------------------|---------------------------------------------------------|------------------------------------------------------------|-------------------------------------------------------|-----------------------------------------------------|---------------------------------------------------------|---------------------------------------------------------|----------------------------------------------------------------------|----------|
| Chauffeurnr                                                                                       | 16                                                               | P                                                                                               | René vd                                                                                 | Goorberg Berlicum                                                                                                    |                                                                                           |                                              |                                                                        | Naamkort                                                | GOORBE                                                     | RG                                                    |                                                     |                                                         | Ø                                                       |                                                                      | Key      |
| Datum                                                                                             | 01-09-2024                                                       | 4                                                                                               | Zondag                                                                                  |                                                                                                    | gintijd 00:00                                                                             |                                              |                                                                        | Eindtijd                                                | 00:00                                                      |                                                       |                                                     |                                                         |                                                         |                                                                      | Naamkort |
| Soort                                                                                             | Werkzaam                                                         | heid 🗠                                                                                          | Ko                                                                                      | F=Overige acti                                                                                                    | viteiten $\sim$                                                                           |                                              | Werka                                                                  | zaamheid                                                | 99                                                         |                                                       |                                                     |                                                         |                                                         |                                                                      |          |
|                                                                                                   | Correctie u                                                      | renperiod                                                                                       | e augustus                                                                              |                                                                                                    |                                                                                           |                                              | E                                                                      | xtra tekst                                              |                                                            |                                                       |                                                     |                                                         |                                                         |                                                                      |          |
| Bruto                                                                                             | 0,00                                                             |                                                                                                 |                                                                                         | ORT 7,42                                                                                                    |                                                                                           |                                              |                                                                        | n <mark>kos</mark> ten 1                                | 0,00                                                       |                                                       |                                                     |                                                         |                                                         |                                                                      |          |
| Netto                                                                                             | 2,00                                                             |                                                                                                 |                                                                                         | OBT 0,00 OF                                                                                                    | T: Bus in garage                                                                          |                                              |                                                                        | nkosten 2                                               | 0,00                                                       |                                                       |                                                     |                                                         |                                                         |                                                                      |          |
| Pauze                                                                                             | 0.00                                                             |                                                                                                 |                                                                                         |                                                                                                    |                                                                                           |                                              |                                                                        |                                                         |                                                            |                                                       |                                                     |                                                         |                                                         |                                                                      |          |
|                                                                                                   | 0,00                                                             | Pauze                                                                                           | s vermin                                                                                | derd op de netto u                                                                                                    | iren                                                                                      |                                              |                                                                        |                                                         |                                                            |                                                       |                                                     |                                                         |                                                         |                                                                      |          |
| renmutaties                                                                                       | 2. Historie(1                                                    | Pauze                                                                                           | s vermin                                                                                | derd op de netto u                                                                                                    | rren                                                                                      | a 6. C                                       | `oderinger                                                             | 7. Cum                                                  | ulatieven                                                  |                                                       |                                                     |                                                         |                                                         |                                                                      |          |
| renmutaties                                                                                       | 2. Historie(1                                                    | Pauze i<br>.) <u>3</u> . Inho<br>Begintijd                                                      | s vermin<br>udingen/u<br>Eindtijd                                                       | derd op de netto u<br>itbetalingen <u>4</u> . Histo<br>Van                                                                                           | rren<br>rrie(3) <u>5</u> . Personali<br>Naar                                              | a <u>6</u> . C<br>K                          | Coderinger<br>Bruto                                                    | <u>Z</u> . Cum<br>Netto                                 | ulatieven<br>Pauze                                         | ORT                                                   | OBT                                                 | Onkst 1                                                 | Onkst 2                                                 | Uren ort Extra teks                                                  | t        |
| renmutaties 2<br>Datum<br>01-09-2024                                                              | 2. Historie(1                                                    | Pauze i<br>.) <u>3</u> . Inho<br>Begintijd<br>00:00                                             | udingen/u<br>Eindtijd<br>00:00                                                          | derd op de netto u<br>itbetalingen <u>4</u> . Histo<br>Van<br>Correctie urenper                                                                      | nren<br>nrie(3) <u>5</u> . Personali<br>Naar                                              | a <u>6</u> . C<br>K<br>F                     | Coderinger<br>Bruto<br>0,00                                            | n <u>Z</u> . Cum<br>Netto<br>2,00                       | ulatieven<br>Pauze                                         | ORT<br>7,42                                           | OBT<br>0,00                                         | Onkst 1<br>0,00                                         | Onkst 2<br>0,00                                         | Uren ort Extra teks                                                  | t        |
| renmutaties 2<br>Datum<br>01-09-2024<br>06-09-2024                                                | 2. Historie(1<br>Dag<br>Zon<br>Vrij                              | Pauze i<br>) <u>3</u> . Inho<br>Begintijd<br>00:00<br>19:00                                     | udingen/u<br>Eindtijd<br>00:00<br>24:00                                                 | derd op de netto u<br>itbetalingen <u>4</u> . Histo<br>Van<br>Correctie urenper<br>Utrecht                                                           | rre(3) <u>5</u> . Personali<br>Naar<br>Salou                                              | a <u>6</u> . C<br>K<br>F<br>E                | Coderingen<br>Bruto<br>0,00<br>5,00                                    | Netto<br>2,00<br>4,33                                   | ulatieven<br>Pauze<br>0,67                                 | ORT<br>7,42<br>0,00                                   | OBT<br>0,00<br>0,00                                 | Onkst 1<br>0,00<br>5,73                                 | Onkst 2<br>0,00<br>0,00                                 | Uren ort Extra teks<br>0,00<br>0,00                                  | t        |
| renmutaties 2<br>Datum<br>01-09-2024<br>06-09-2024<br>07-09-2024                                  | 2. Historie(1<br>Dag<br>Zon<br>Vrij<br>Zate                      | Pauze i<br>) <u>3</u> . Inho<br>Begintijd<br>00:00<br>19:00<br>00:00                            | s vermin<br>udingen/u<br>Eindtijd<br>00:00<br>24:00<br>10:00                            | derd op de netto u<br>itbetalingen <u>4</u> . Histo<br>Van<br>Correctie urenper<br>Utrecht<br>Utrecht                                                | irie(3) <u>5</u> . Personali<br>Naar<br>Salou<br>Salou                                    | a <u>6</u> . C<br>K<br>F<br>E<br>E           | Coderingen<br>Bruto<br>0,00<br>5,00<br>10,00                           | Netto<br>2,00<br>4,33<br>8,67                           | ulatieven<br>Pauze<br>0,67<br>1,33                         | ORT<br>7,42<br>0,00<br>32,17                          | OBT<br>0,00<br>0,00<br>0,00                         | Onkst 1<br>0,00<br>5,73<br>0,00                         | Onkst 2<br>0,00<br>0,00<br>0,00                         | Uren ort Extra teks<br>0,00<br>0,00<br>8,67                          | t        |
| renmutaties 2<br>Datum<br>01-09-2024<br>06-09-2024<br>07-09-2024<br>07-09-2024                    | 2. Historie(1<br>Dag<br>Zon<br>Vrij<br>Zate<br>Zate              | Pauze i<br>) <u>3</u> . Inho<br>Begintijd<br>00:00<br>19:00<br>00:00<br>22:00                   | s vermin<br>udingen/u<br>Eindtijd<br>00:00<br>24:00<br>10:00<br>24:00                   | derd op de netto u<br>itbetalingen <u>4</u> . Histo<br>Van<br>Correctie urenper.<br>Utrecht<br>Utrecht<br>Utrecht                                    | rren 3. 5. Personali<br>Naar<br>Salou<br>Salou<br>Salou<br>Salou                          | a <u>6</u> . C<br>K<br>E<br>E<br>E           | Coderingen<br>Bruto<br>0,00<br>5,00<br>10,00<br>2,00                   | Netto<br>2,00<br>4,33<br>8,67<br>2,00                   | ulatieven<br>Pauze<br>0,67<br>1,33<br>0,00                 | ORT<br>7,42<br>0,00<br>32,17<br>6,42                  | OBT<br>0,00<br>0,00<br>0,00<br>0,00                 | Onkst 1<br>0,00<br>5,73<br>0,00<br>5,73                 | Onkst 2<br>0,00<br>0,00<br>0,00<br>0,00                 | Uren ort Extra teks<br>0,00<br>0,00<br>8,67<br>1,73                  | t        |
| renmutaties 2<br>Datum<br>01-09-2024<br>06-09-2024<br>07-09-2024<br>07-09-2024<br>08-09-2024      | 2. Historie(1<br>Dag<br>Zon<br>Vrij<br>Zate<br>Zate<br>Zon       | Pauze i<br>) <u>3</u> . Inho<br>Begintijd<br>00:00<br>19:00<br>00:00<br>22:00<br>00:00          | s vermin<br>udingen/u<br>Eindtijd<br>00:00<br>24:00<br>10:00<br>24:00<br>14:30          | derd op de netto u<br>Itbetalingen <u>4</u> . Histo<br>Van<br>Correctie urenper.<br>Utrecht<br>Utrecht<br>Utrecht                                    | rre(3) <u>5</u> . Personali<br>Naar<br>Salou<br>Salou<br>Salou<br>Salou                   | a <u>6</u> . C<br>K<br>E<br>E<br>E<br>E      | Coderingen<br>Bruto<br>0,00<br>5,00<br>10,00<br>2,00<br>14,50          | Netto<br>2,00<br>4,33<br>8,67<br>2,00<br>12,30          | ulatieven<br>Pauze<br>0,67<br>1,33<br>0,00<br>2,20         | ORT<br>7,42<br>0,00<br>32,17<br>6,42<br>70,14         | OBT<br>0,00<br>0,00<br>0,00<br>0,00<br>0,00         | Onkst 1<br>0,00<br>5,73<br>0,00<br>5,73<br>0,00         | Onkst 2<br>0,00<br>0,00<br>0,00<br>0,00<br>0,00         | Uren ort Extra teks<br>0,00<br>0,00<br>8,67<br>1,73<br>12,57         | t        |
| renmutaties 2<br>01-09-2024<br>06-09-2024<br>07-09-2024<br>07-09-2024<br>08-09-2024<br>12-09-2024 | 2. Historie(1<br>Dag<br>Zon<br>Zon<br>Zate<br>Zate<br>Zon<br>Don | Pauze i<br>) <u>3</u> . Inho<br>Begintijd<br>00:00<br>19:00<br>00:00<br>22:00<br>00:00<br>07:50 | s vermin<br>udingen/u<br>Eindtijd<br>00:00<br>24:00<br>10:00<br>24:00<br>14:30<br>20:15 | derd op de netto u<br>tibetalingen <u>4</u> . Histo<br>Van<br>Correctie urenper.<br>Utrecht<br>Utrecht<br>Utrecht<br>Utrecht<br>Utrecht<br>Den Bosch | rren<br>(3) <u>5</u> . Personali<br>Naar<br>Salou<br>Salou<br>Salou<br>Salou<br>Amsterdam | a <u>6</u> . C<br>K<br>E<br>E<br>E<br>E<br>A | Coderinger<br>Bruto<br>0,00<br>5,00<br>10,00<br>2,00<br>14,50<br>12,42 | Netto<br>2,00<br>4,33<br>8,67<br>2,00<br>12,30<br>10,92 | ulatieven<br>Pauze<br>0,67<br>1,33<br>0,00<br>2,20<br>1,50 | ORT<br>7,42<br>0,00<br>32,17<br>6,42<br>70,14<br>0,00 | OBT<br>0,00<br>0,00<br>0,00<br>0,00<br>0,00<br>0,00 | Onkst 1<br>0,00<br>5,73<br>0,00<br>5,73<br>0,00<br>0,00 | Onkst 2<br>0,00<br>0,00<br>0,00<br>0,00<br>0,00<br>0,00 | Uren ort Extra teks<br>0,00<br>0,00<br>8,67<br>1,73<br>12,57<br>0,00 | t        |